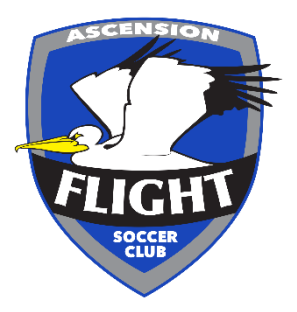

# **Register as a Coach through the Ascension Flight Website**

## Step One

Login / create an account and you will see the screen below, on the left column there will be a volunteer option, please click this and proceed to step two.

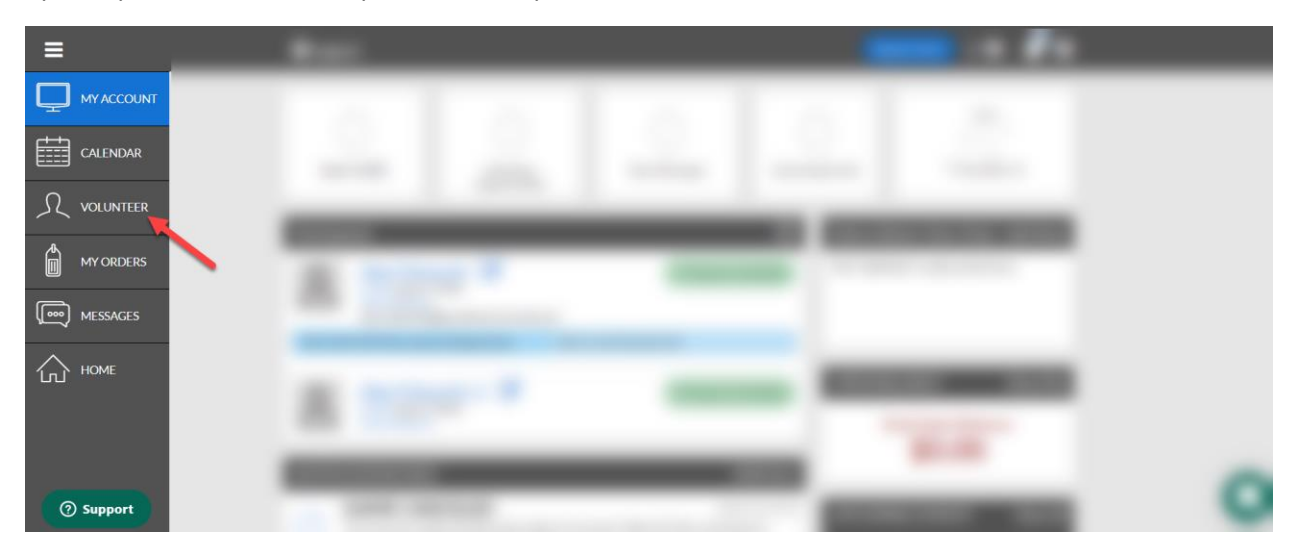

### Step Two

Now you will see another option in the top right corner that says 'find volunteer roles' click this option and proceed to step three.

| ≡         | <br>• = <b>*</b> *    |
|-----------|-----------------------|
|           | FIND VOLUNITEER ROLES |
|           |                       |
|           |                       |
| MY ORDERS |                       |
| MESSAGES  |                       |
| П номе    |                       |
|           |                       |
| ⑦ Support | U                     |

#### **Step Three**

Now you will see a few options for positions throughout the club, please select the 'AFSC 2019-20 Recreational Registration' and then 'view available positions' and proceed to step four.

|         |           | Account Details Add                      | I Participants | 3<br>Program Information | 4<br>Confirm and Checker                                                                                                    |                                                  |
|---------|-----------|------------------------------------------|----------------|--------------------------|----------------------------------------------------------------------------------------------------|--------------------------------------------------|
|         | Additiona | al Program Positions                     |                |                          | Order Summary                                                                                                    |                                                  |
|         | Programs  |                                          | Activity Type  | 2                        | Registration                                                                                                    | \$0.00                                           |
|         | 1         | AFSC 2019-2020 PAP and Comp Registration | on Soccer      | Select                   | Cart Subtotal                                                                                                    | \$0.00                                           |
|         | 2         | AFSC 2019-2020 Recreational Registration | Soccer         | Select                   | viewcart                                                                                                    |                                                  |
|         | 3         | AFSC Tournament Team 2019-2020           | Soccer         | Select                   | Need Help?<br>Ascension Flight Soccer Clu                                                                                   | b                                                |
|         | Back      |                                          |                | View Available Positions | PO Box 2046<br>Gonzales, Louisiana 70707<br>Phone: 225-278-4050<br>info@ascensionflight.org                                 |                                                  |
| Support |           |                                          |                |                          | DICK'S Team Sports HQ (po<br>Blue Sombrero) is the leader<br>registration for youth sports<br>across the country. If you ar | wered by<br>r in online<br>s leagues<br>e having |

#### Step Four

Now you will need to scroll down to the preferred age group and select the role you wish to take either that be Recreational Head Coach or Assistant Coach. Once you select one of those options please scroll down to the bottom of the page and click 'continue' after you do this it will take you to your information and the opportunity to select your practice date and time.

| Recreational Head Coach ① | Sign Up |
|---------------------------|---------|
| Assistant Coach           | Sign Up |

If you have any questions or issues, please email all of our Recreational Team below;

Alex Edwards – <u>alex\_edwards@ascensionflight.org</u>

Shaun Carty – <u>shaun\_carty@ascensionflight.org</u>

Josh Graham – joshua\_graham@ascensionflight.org

We thank you for your commitment to Coaching this season at Ascension Flight Soccer Club!